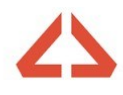

٠

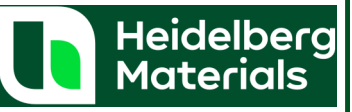

The way in which a split load delivery is processed on the TrackIt software differs to what a user may be used to compared with Cadis.

This short guide will detail how a split load should be processed using TrackIt.

Before explaining the process steps in TrackIt, there are dependencies for the sales order. Here we detail how a split load sales order should be created.

## **SAP Sales order creation**

- Both (All) items should be created with the same times. This example shows a delivery for 10am.
- Total (accumulative) quantity should not exceed the vehicle size for delivery (Usually 20TO).
- Both (All) items should include the "S" Split load indicator

Item overview Sales Rejection reason Partners

| _ |      |            |          |          |          |          |         |          |           |    |                             |    |    |         |         |
|---|------|------------|----------|----------|----------|----------|---------|----------|-----------|----|-----------------------------|----|----|---------|---------|
|   | Item | Del.Date   | 1.LdTime | Del.Time | LastLd   | Fix Time | Day     | Material | Order Otv | SU | Description                 | 0. | s. | . Plant | ExPlant |
|   | 20   | 14.05.2024 | 13:00:00 | 14:00:00 | 24:00:00 | 00:00:00 | Tuesday | 70000699 | 5.000     | го | AC 20 HDM bin 40/60 des LL  | 01 | s  | 6140    | 6140    |
|   | 90   | 14.05.2024 | 13:00:00 | 14:00:00 | 24:00:00 | 00:00:00 | Tuesday | 70000692 | 8.000     | го | AC 32 HDM base 40/60 des LL | 01 | s  | 6140    | 6140    |

- The "Total on site time" for all but the first item should be adjusted to "1" minute
  - The "Total on site time" for the first item should be the actual amount.
    - E.G in this scenario we expect 60mins on site, so the first item indicates 60mins.

|                        | Load Spacing (LS) |                 |           |                      |    |      |
|------------------------|-------------------|-----------------|-----------|----------------------|----|------|
|                        | Load space        | 0 min.          | LS type 0 | Unloading Method     |    |      |
| Example of first item: | Delivery flow     | 0.000           | /Hr.      | . Total on site time | 60 | min. |
|                        | UnloadingVarTime  | 0 min.          |           | LS tolerance         | 30 | min. |
|                        |                   |                 |           |                      |    |      |
|                        | Load Spacing (LS) |                 |           |                      |    |      |
| Example of last itom:  | Load space        | 0 min.          | LS type 0 | Unloading Method     |    |      |
|                        | Delivery flow     | 0.000           | /Hr       | . Total on site time | 1  | min. |
|                        | UnloadingVarTime  | 0 min.          |           | LS tolerance         | 30 | min. |
|                        | UnloadingVarTime  | 0.000<br>0 min. | /Hr       | LS tolerance         | 30 | min. |

• All items should include details about loading instructions. An example can be seen below.

| Lo | ading Instructions                              |
|----|-------------------------------------------------|
| ** | *Split Load** 5TO 20HDM (Cab), 8TO 32HDM (Tail) |
|    |                                                 |
|    |                                                 |

- Header delivery instructions should also be populated so that these can be printed onto the ePOD and displayed on the drivers TrackIt device.
  - Header delivery instructions should highlight that this is a split load delivery and include the ordered quantity for each material.
  - Amount of daywork should also be entered.
  - Chutes should be identified if required.

| Header Delivery Instructions                     |
|--------------------------------------------------|
| **Split Load** 5TO 20HDM (Cab), 8TO 32HDM (Tail) |
| 60mins Daywork + Chutes                          |
|                                                  |

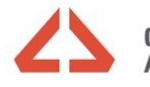

# **TrackIt Split Load Process**

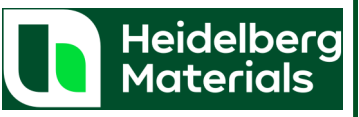

# TrackIt Split Load

If the driver has arrived back at the respective plant and is awaiting instructions (Idle), Once an assignment has been given for a split load the TrackIt device will display "Waiting for Loading".

In this screen, we can see multiple pieces of information that indicate this delivery is a split load.

- The allocation details card indicates "Multiple".
- "Split Load" should have been identified in the sales order and this can then be seen here.
- There will be an indicator at the bottom of the card to identify how many materials are being loaded.

|                                                                                                    | 🛞 11:07   May 14 🕒 💻                                                                                                    | ♠                     |
|----------------------------------------------------------------------------------------------------|----------------------------------------------------------------------------------------------------|-----------------------|
| WAITING FOR LOA                                                                                                    | © 1                                                                                                    |                       |
| Multiple<br>Priver Instruction<br>**Split Load**<br>Quantity and Material<br>5,1 t - AC 20 HDM bin 40/60 des LL<br>Customer<br>Associated Asphalt Contracting Ltd<br>Mitch Site Test<br>07736908652<br>Customer Site<br>A303<br>Salisbury SP4 7<br>                | A303<br>A303<br>A303<br>Salisbury<br>Amesbury Byp<br>Amesbury Byp<br>Amesbury Byp<br>Amesbury Byp<br>Amesbury Byp                                                                                                    | KIIIS                 |
| the "Start Load" process has been complete<br>(It device will update automatically to "Loadi                                                                                                    | d for the first material by the weighbrid ng".                                                                                                    | lge ope               |
| e the "Start Load" process has been complete<br>klt device will update automatically to "Loadi<br>MITCHELL                                                                                                    | ed for the first material by the weighbrid ng".                                                                                                    | lge ope               |
| e the "Start Load" process has been complete<br>klt device will update automatically to "Loadi<br>MITCHELL<br>LOADING © 0                                                                                                    | ed for the first material by the weighbrid<br>ng".<br>(() 11:09   May 14 <table-cell> 본</table-cell>                                                                                                    | lge ope               |
| e the "Start Load" process has been complete<br>klt device will update automatically to "Loadi<br>MITCHELL<br>LOADING $\odot$ 0<br>Multiple                                                                                                    | ed for the first material by the weighbrid<br>ng".<br>((20) 11:09   May 14 (20) 24<br>(20) 24<br>( | ge ope                |
| e the "Start Load" process has been complete<br>klt device will update automatically to "Loadi<br>MITCHELL<br>LOADING © 0<br>Multiple                                                                                                    | ed for the first material by the weighbrid<br>ng".<br>((2) 11:09   May 14 (2) (2)<br>A303<br>ed for the first material by the weighbrid<br>ed".                                                                                                    | lge ope               |
| e the "Start Load" process has been complete<br>kit device will update automatically to "Loadi<br>MITCHELL<br>LOADING © 0<br>Multiple<br>e the "Finish Load" process has been complete<br>kit device will update automatically to "Loade                           | ed for the first material by the weighbriding".<br>((2)) 11:09   May 14 ((2)) ((2))<br>(2)) A303<br>ed for the first material by the weighbrid<br>ed".<br>((2)) 11:10   May 14 ((2)) ((2)) ((2))                                                                                                    | lge ope               |
| e the "Start Load" process has been complete<br>kit device will update automatically to "Loadi<br>MITCHELL<br>LOADING © 0<br>Multiple<br>e the "Finish Load" process has been complete<br>kit device will update automatically to "Loade<br>MITCHELL<br>LOADED © 0 | ed for the first material by the weighbrid<br>ng".<br>((2)) 11:09   May 14 ((2)) ((2))<br>A303<br>ed for the first material by the weighbrid<br>ed".<br>((2)) 11:10   May 14 ((2)) ((2)) ((2))                                                                                                    | lge ope<br><br>dge op |

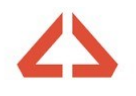

# **Tracklt Split Load Process**

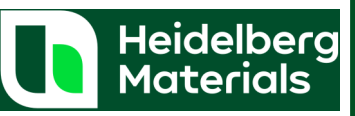

## **TrackIt Split Load**

After loading has been completed for all materials, the driver will then leave the supplying unit. Breaking the site geofence whilst in the "Loaded" status will result in an automatic update in TrackIt. This will advance the device to the "To Site" Status.

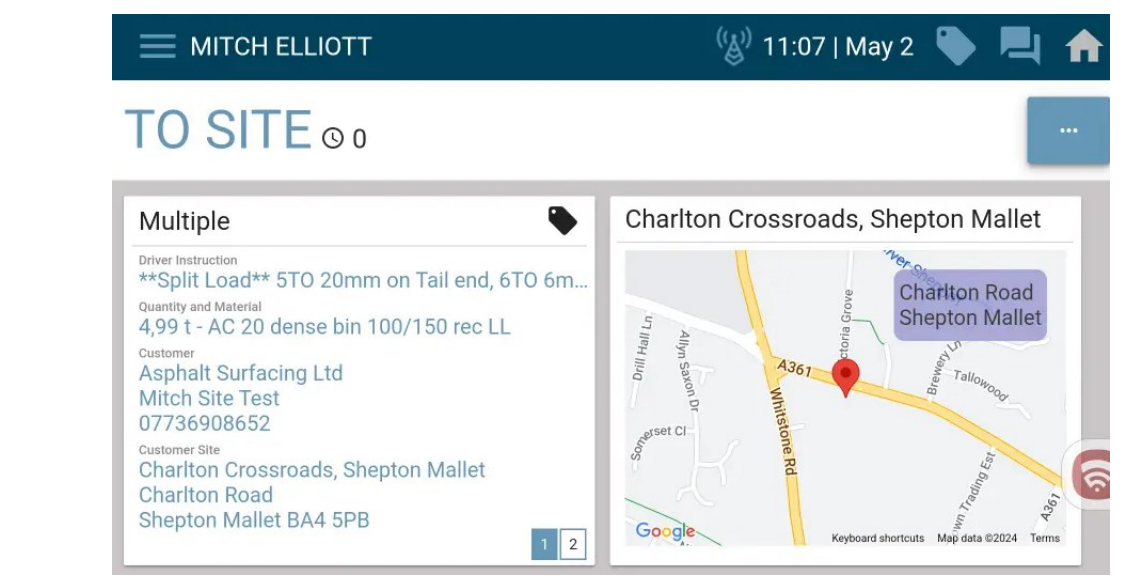

The next update will be received once the driver breaks the site geofence. Doing so will automatically update TrackIt to "Waiting for Unloading".

|                                                                                                    |     | 🛞 11:22   May 14 🏾 🍆 | - | ♠ |
|----------------------------------------------------------------------------------------------------|-----|----------------------|---|---|
| WAITING FOR UNL                                                                                                    | © 0 | UNLOADING            |   |   |
| Multiple 🗣                                                                                                    |     |                      |   |   |
| Driver Instruction<br>**Split Load** 5TO 20HDM (Cab), 8TO 32HDM<br>Quantity and Material<br>5,01 t - AC 20 HDM bin 40/60 des LL<br>Customer<br>Associated Asphalt Contracting Ltd<br>Mitch Site Test<br>07736908652<br>Customer Site<br>A303<br>Salisbury SP4 7<br> |     |                      |   | 6 |

Here, the driver will need to manually update their status once they have begun to unload. To do this, the driver should select the "Unloading" button.

|                                                                 | ( | 🕼 11:22   May 14 🏾 🕒 📕 | Li 🔶 |
|-----------------------------------------------------------------|---|------------------------|------|
| WAITING FOR UNL or                                              | D | UNLOADING              |      |
| Multiple 🗣                                                      |   |                        |      |
| Priver Instruction<br>**Split Load** 5TO 20HDM (Cab), 8TO 32HDM |   |                        |      |

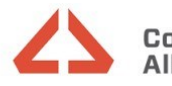

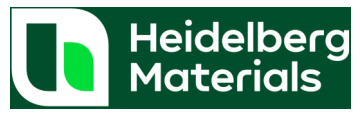

|                                                                                                 |                                                                                               | TrackIt S                                                              | plit Load                                                         |                                           |                                                  |
|-------------------------------------------------------------------------------------------------|-----------------------------------------------------------------------------------------------|------------------------------------------------------------------------|-------------------------------------------------------------------|-------------------------------------------|--------------------------------------------------|
| The next step wi<br>"Finish Unloadin                                                            | ll be to manually upda<br>g" button.                                                          | ate again once unloa                                                   | ading has finishe                                                 | ed. Here the drive                        | er will need to select th                        |
|                                                                                                 |                                                                                               |                                                                        | <sup>((</sup> 🌡 <sup>))</sup> 11:22                               | 7   May 14   🕨 🖡                          | <b>L A</b>                                       |
| -                                                                                               | UNLOADIN                                                                                      | G⊙o                                                                    | FINI                                                              | SH UNLOADI                                |                                                  |
| This will present<br>tomer and so thi<br>Here the driver v                                      | the mobile ticket for<br>s ticket must be comp<br>vill need to first enter                    | the first material. Ho<br>pleted as normal, er<br>the "Material / Serv | ere we are expe<br>ntering details c<br>vice" section.            | ecting the driver t<br>of daywork etc.    | o interact with the cus                          |
|                                                                                                 |                                                                                               |                                                                        | <sup>((</sup> گ <sup>))</sup> 11:30                               | May 14   🕨                                | 4 <b>A</b>                                       |
|                                                                                                 | ⊘                                                                                             | Material / Service                                                     | Returned                                                          | Material                                  | — O<br>Finalize                                  |
|                                                                                                 | Mix C<br>AC 20 HDM bin 40/60 des LL                                                           | Delivery Load Loaded Order ><br>5.01 Tonnes 5.01 Tonnes                | Status<br>Finish Loading<br>Arrive Site                           | Time<br>11:10 (GMT+1)<br>11:22 (GMT+1)    | 2                                                |
|                                                                                                 | Loading/Unloading Points                                                                      | >                                                                      | Start Unload<br>Finish Unload                                     | 11:27 (GMT+1)<br>11:30 (GMT+1)            |                                                  |
|                                                                                                 |                                                                                               |                                                                        | Driver Instructions<br>**Split Load** 5TO 20H<br>Daywork + Chutes | IDM (Cab), 8TO 32HDM (Tail)               | 60mins                                           |
| The driver can th                                                                               | en interact with the e                                                                        | existing Daywork en                                                    | try by selecting<br>(( <u>(</u> )) 11:31                          | I May 14                                  | shlighted area.                                  |
|                                                                                                 | Ø ———                                                                                         | (×)                                                                    | <u> </u>                                                          |                                           | O                                                |
|                                                                                                 | Ticket #2090735191                                                                            | <u>Material / Service</u>                                              | Returned                                                          | i Material                                | Finalize                                         |
|                                                                                                 | 9<br>Daywork                                                                                  |                                                                        |                                                                   | DELL                                      | ETE                                              |
|                                                                                                 |                                                                                               |                                                                        |                                                                   | ADD MATERIA                               | L/SERVICE                                        |
| This will present<br>were spent on d<br>In the example b<br>Once a value has<br>should now be p | a screen where the dr<br>aywork.<br>elow we have input 6<br>s been added in the "C<br>ressed. | river will need to se<br>0 minutes Daywork<br>Quantity" field, the '   | lect the "Quant<br>'Update" buttoi                                | ity" field to identi<br>n will become ava | ify how many minutes<br>ilable for selection and |
|                                                                                                 | X Add Material/Service                                                                        |                                                                        |                                                                   |                                           |                                                  |
|                                                                                                 | Material / Service * Daywork Driver Did Not Add                                               | V                                                                      | Ouantity<br>60                                                    | CANCEL                                    | Minute                                           |

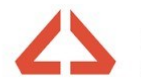

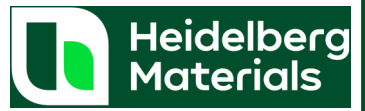

|                                                              |                                                                             | TrackIt Split                                                                    | Load                                                                           |                                                                                |
|--------------------------------------------------------------|-----------------------------------------------------------------------------|----------------------------------------------------------------------------------|--------------------------------------------------------------------------------|--------------------------------------------------------------------------------|
| If chutes were use<br>"Add Material/Se                       | ed, this would also ne<br>rvice" button to do th                            | ed to be applied to the<br>iis.                                                  | entries. Here the drive                                                        | r should select the                                                            |
|                                                              | O<br>Ticket #2090735191                                                     | Material / Service                                                               | Returned Material                                                              | Finalize                                                                       |
|                                                              | Daywork<br>60 Minutes                                                       |                                                                                  |                                                                                | DELETE                                                                         |
|                                                              |                                                                             |                                                                                  | ADD                                                                            | MATERIAL/SERVICE                                                               |
| The driver can the                                           | en select the "Tipper of<br>MITCHELL                                        | Chute" option from the                                                           | dropdown menu in the                                                           | e 'Material / Service' field.                                                  |
|                                                              | X •Add Material/Service                                                     |                                                                                  |                                                                                |                                                                                |
|                                                              | Material / Service *                                                        | Quant                                                                            | ity                                                                            |                                                                                |
|                                                              | Tipper chute<br>Wheel barrow used<br>Unplanned Daywork                      |                                                                                  |                                                                                |                                                                                |
|                                                              | Daywork                                                                     |                                                                                  |                                                                                |                                                                                |
| Once the "Tipper<br>use a higher quan<br>If '1' has been ent | Chute" service has be<br>ntity than "1" for the "<br>tered, the "Add" butte | een selected, the driver<br>'Tipper Chute" service v<br>on will become available | will need to apply a qu<br>vill prevent the driver f<br>e at the bottom of the | antity of "1". Attempting to<br>from progressing.<br>screen and should then be |
| selected.                                                    | X Add Material/Service                                                      |                                                                                  |                                                                                |                                                                                |
|                                                              | Material / Service*                                                         | Quant                                                                            | ity                                                                            | Each                                                                           |
|                                                              |                                                                             |                                                                                  | CA                                                                             | NCEL                                                                           |
| This will then take<br>seen. Here the dr                     | e the driver back to th<br>iver will then need to                           | e "Material / Service" s<br>select the "Finalize" sec                            | ection where the sumr<br>ction of the ticket.                                  | mary of all services can be                                                    |
|                                                              |                                                                             |                                                                                  | 🛞 11:38   May 14 🎙                                                             |                                                                                |
|                                                              | C                                                                           | Material / Service                                                               | Returned Material                                                              | Finalize                                                                       |
|                                                              | Daywork<br>60 Minutes                                                       |                                                                                  |                                                                                | DELETE                                                                         |
|                                                              | Tipper chute<br>1 Each                                                      |                                                                                  |                                                                                | DELETE                                                                         |
|                                                              |                                                                             |                                                                                  | ADD                                                                            | MATERIAL/SERV                                                                  |

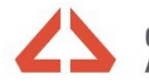

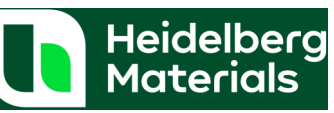

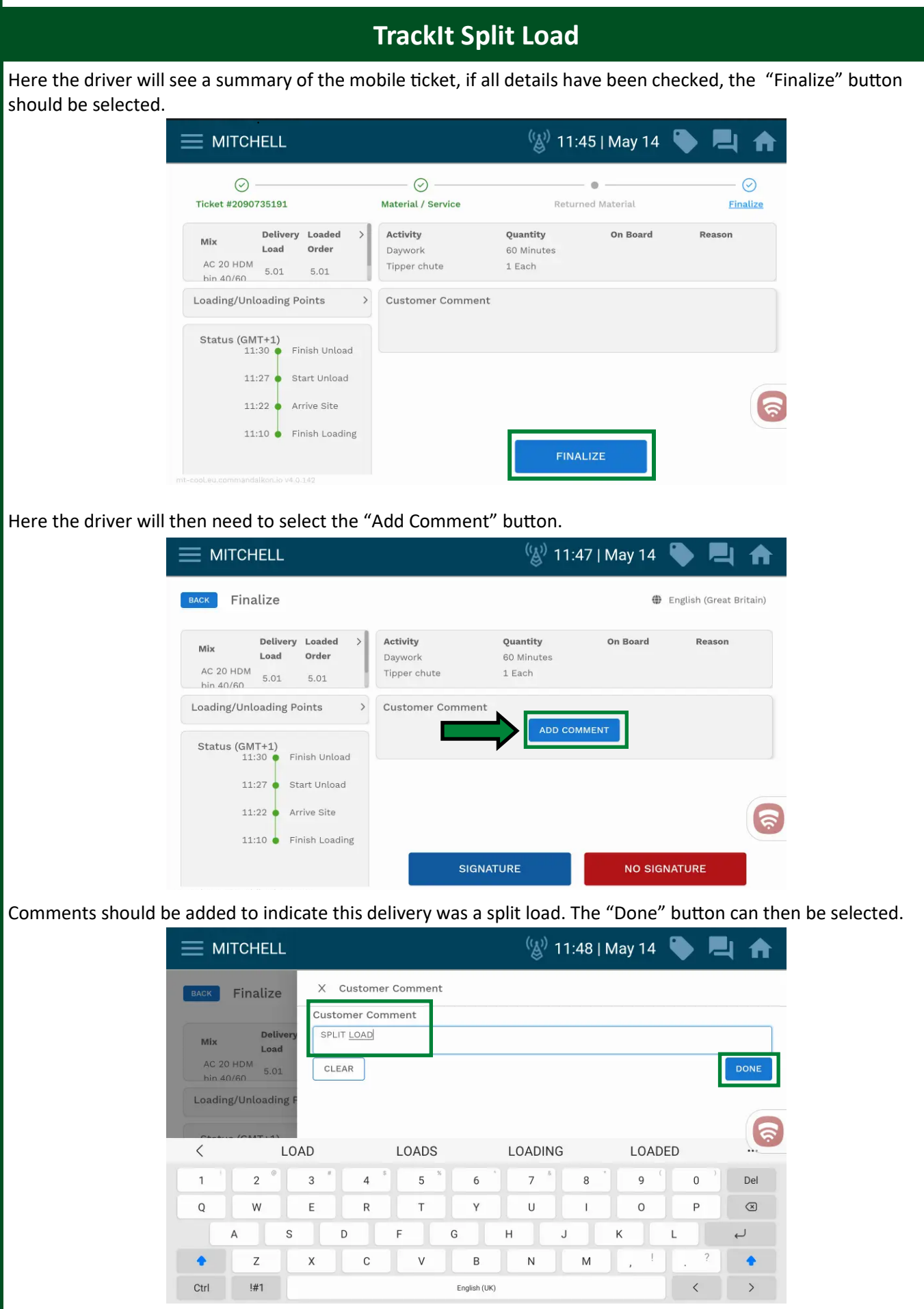

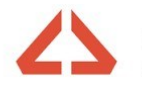

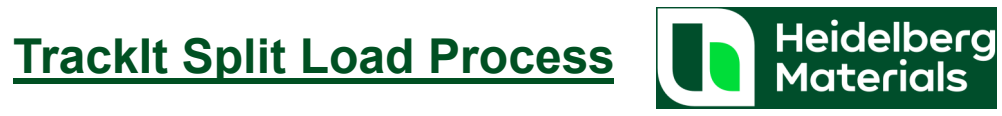

| This will then take the driver back to the "Finalize" screen where "Signature" should be selected.                                                                                                    |                                                                                                    | TrackIt Spli                                                          | t Load                                  |                                                 |                         |
|----------------------------------------------------------------------------------------------------|----------------------------------------------------------------------------------------------------|-----------------------------------------------------------------------|-----------------------------------------|-------------------------------------------------|-------------------------|
| Image: MITCHELL     Image: MITCHELL     Image: Flad/2     Image: Flad/2        Image: Flad/2                                                                                                    | will then take the driver back to the "Fir                                                                                                 | nalize" screen wh                                                     | ere "Sign                               | ature" should                                   | be selected.            |
|                                                                                                    |                                                                                                    |                                                                       | (())                                    | 11:49   May 14                                  | ا الح 📢                 |
| Image: Second second second                                | BACK Finalize                                                                                                    |                                                                       |                                         | ٩                                               | English (Great Britain) |
| Status (M11)       Finish Loading         List visite       SIGNATURE         Not status (M11)       SIGNATURE         Not status (M11)       SIGNATURE </td <td>MixDeliveryLoadedLoadOrderAC 20 HDM<br/>bin 40/605.015.01Loading/Unloading Points&gt;</td> <td>Activity<br/>Daywork<br/>Tipper chute<br/>Customer Comment<br/>SPLIT LOAD</td> <td><b>Quantity</b><br/>60 Minutes<br/>1 Each</td> <td>On Board</td> <td>Reason</td>                                                                                                    | MixDeliveryLoadedLoadOrderAC 20 HDM<br>bin 40/605.015.01Loading/Unloading Points>                                                          | Activity<br>Daywork<br>Tipper chute<br>Customer Comment<br>SPLIT LOAD | <b>Quantity</b><br>60 Minutes<br>1 Each | On Board                                        | Reason                  |
| there the driver will be presented with this screen. The "Customer Name" field should be modified to o ensure we have the correct name for the person signing the ticket.<br>Then, the customer can draw their signature in the "Customer signature" field.<br>$\hline \\ \\ \\ \\ \\ \\ \\ \\ \\ \\ \\ \\ \\ \\ \\ \\ \\ \\ \\$                                                                                                    | Status (GMT+1)<br>11:30 Finish Unload<br>11:27 Start Unload<br>11:22 Arrive Site<br>11:10 Finish Loading                                   | SIGNA                                                                 | TURE                                    | NO SIG                                          | MATURE                  |
| Customer Signature  Customer Signature  Custom | the driver will be presented with this so<br>isure we have the correct name for the<br>, the customer can draw their signature<br>MITCHELL | creen. The "Custo<br>person signing th<br>e in the "Custome           | omer Nan<br>e ticket.<br>r signatu      | ne" field should<br>re" field.<br>1:52   May 14 | d be modified l         |
| Ince the signature has been applied, the "Accept" button should be selected.                                                                                                    | X Customer Signature Customer Name Del Trotter Customer Signature                                                                          |                                                                       |                                         |                                                 |                         |
| nce the signature has been applied, the "Accept" button should be selected.                                                                                                    | 1 0 150                                                                                                    | 8)                                                                    |                                         |                                                 |                         |
|                                                                                                    | Cont                                                                                                    |                                                                       |                                         |                                                 |                         |
| CLEAR SIGNATURE CANCEL ACCEPT                                                                                                    | e the signature has been applied, the "A                                                                                                   | ccept" button sh                                                      | ould be s                               | elected.                                        |                         |

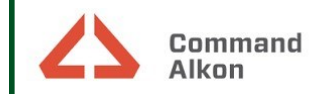

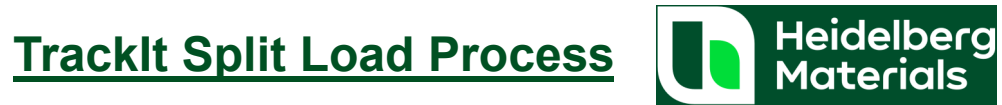

|                                                                                                    |                                                                                                    | TrackIt S                                                         | plit Load                                          |                                             |                                |                  |
|----------------------------------------------------------------------------------------------------|----------------------------------------------------------------------------------------------------|-------------------------------------------------------------------|----------------------------------------------------|---------------------------------------------|--------------------------------|------------------|
| With the Signature ap                                                                                  | pplied, the driver will n<br>e this part of the mobil                                                                 | ow need to se<br>e ticket.                                        | lect the "Submi                                    | it Acceptance                               | " button in th                 | e top right      |
|                                                                                                    | MITCHELL                                                                                                    | e doked                                                           | <sup>(</sup> 🄊) 11:53                              | 3   May 14 「                                |                                |                  |
| Finali                                                                                                 | ize                                                                                                    |                                                                   | Englisi                                            |                                             | UBMIT ACCEPTANCE               |                  |
| Mix<br>AC<br>bin                                                                                       | Delivery     Loaded     >       Load     Order     >       20 HDM<br>0 40/60     5.01     5.01                        | Activity<br>Daywork<br>Tipper chute                               | <b>Quantity</b><br>60 Minutes<br>1 Each            | On Board                                    | Reason                         |                  |
| Load                                                                                                   | ding/Unloading Points                                                                                                 | Customer Comme<br>SPLIT LOAD                                      | nt                                                 |                                             |                                |                  |
| Sta                                                                                                    | tus (GMT+1)<br>11:30 Finish Unload<br>11:27 Start Unload<br>11:22 Arrive Site<br>11:10 Finish Loading                 |                                                                   |                                                    |                                             | 6                              |                  |
|                                                                                                    |                                                                                                    | 2010/33191                                                        | RTrotter Tue, 14/0                                 | 05/2024 11:51 (GM <sup>-</sup>              | T+1)                           |                  |
| This will update the Tu<br>steps on their TrackIt<br>This "Completion" sta<br>To do this, the driver v | rackIt device to the "Co<br>device as part of the 'V<br>itus should be manuall<br>will need to select the<br>MITCHELL | Ompletion" sta<br>Workaround' f<br>y completed.<br>3 dots button. | atus. Here the d<br>or the split load<br>((ف) 11:5 | Iriver will now<br>d process.<br>7   May 14 | v need to prog                 | ress additional; |
| Mult<br>Driver In:<br>**Spl                                                                            | ti <b>ple</b><br>struction<br>it L oad** 5TO 20HDM (Cab)                                                              | 8TO 32HDM                                                         | A303                                               |                                             |                                |                  |
| Asso<br>Mitch<br>0773<br>Custome<br>A303<br>Salist                                                     | and Material<br>t - AC 32 HDM base 40/60 de<br>ar<br>ciated Asphalt Contracting L<br>5008652<br>ar Site<br>bury SP4 7 | es LL<br>td                                                       | Googlevon                                          | Keyboard shortcuts Mag                      | A303<br>Salisbury<br>Bade Avon |                  |
| Here the driver will th                                                                                | ien select the "To Plan                                                                                               | t" button.                                                        |                                                    |                                             |                                |                  |
| ÷                                                                                                    | MITCHELL                                                                                                    |                                                                   | <sup>(</sup> 🄊) 11:5                               | 9   May 14 🔍                                |                                |                  |
| CO                                                                                                    | MPLETION                                                                                                    | © 2                                                               |                                                    |                                             | ВАСК                           |                  |
|                                                                                                    | TO PLANT                                                                                                    | START                                                             | BREAK                                              |                                             |                                |                  |

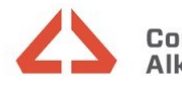

**Tracklt Split Load Process** 

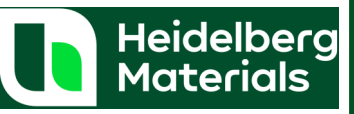

# **TrackIt Split Load**

After this button has been selected, the device will recognise that the delivery was a split load and automatically update from the "To Plant" status to the "To Site" status.

Here the driver will need to manually update all following status' to complete the second ticket. To do this, the driver should select the 3 dots buttons again.

|                                                                                                    | 👹 12:00   May 14   🏷 💻                                                    |
|----------------------------------------------------------------------------------------------------|---------------------------------------------------------------------------|
| TOSITEOD                                                                                                    |                                                                           |
| Multiple                                                                                                    | A303                                                                      |
| Driver Instruction<br>***Split Load** 5TO 20HDM (Cab), 8TO 32HDM<br>Quantity and Material<br>8,05 t - AC 32 HDM base 40/60 des LL<br>Customer<br>Associated Asphalt Contracting Ltd<br>Mitch Site Test<br>07736908652<br>Customer Site<br>A303<br>Salisbury SP4 7<br> | A303<br>Salisbury<br>Ameanury Bin<br>Ameanury Bin<br>See Avon<br>See Avon |

Here the driver will need to select the "Waiting for unloading" button.

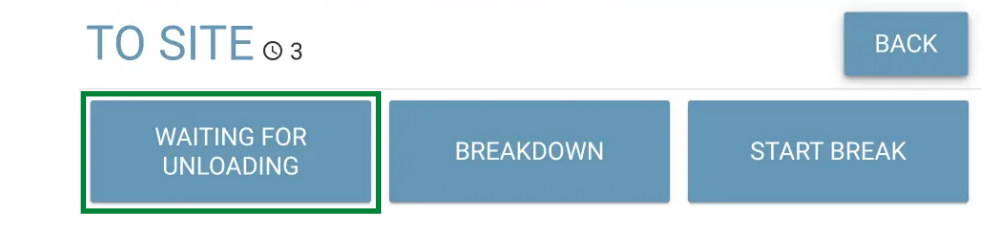

Then the "Unloading" button should be selected.

|  | WAITING FOR UNL | © 0 | UNLOADING |  |
|--|-----------------|-----|-----------|--|
|--|-----------------|-----|-----------|--|

And then the "Finish Unloading" button should be selected.

|               | 🕼 12:03   May 14 ` 📕 🛖 |
|---------------|------------------------|
| UNLOADING © 0 | FINISH UNLOADI         |

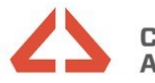

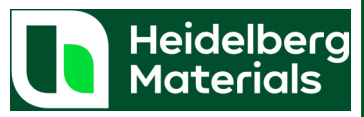

| TrackIt Split Load                                                              |                                                                      |                                                 |                                                         |                                                                              |                         |  |  |  |  |
|---------------------------------------------------------------------------------|----------------------------------------------------------------------|-------------------------------------------------|---------------------------------------------------------|------------------------------------------------------------------------------|-------------------------|--|--|--|--|
| This will then prese vice" section.                                             | nt the second mobi                                                   | le ticket. Here the d                           | driver will need to                                     | start by selecting                                                           | the "Material / ser-    |  |  |  |  |
|                                                                                 |                                                                      |                                                 | (씱) 12:06   I                                           | May 14 🔖 📃                                                                   | <b>↑</b>                |  |  |  |  |
|                                                                                 |                                                                      | Material / Service                              | Returned Ma                                             | terial Finali                                                                | )<br>ize                |  |  |  |  |
|                                                                                 | <b>Mix</b><br>AC 32 HDM base 40/60 des<br>LL                         | DeliveryLoaded>LoadOrder>8.05 Tonnes8.05 Tonnes | Status<br>Finish Loading<br>Arrive Site<br>Start Unload | Time           11:10 (GMT+1)           12:02 (GMT+1)           12:02 (GMT+1) |                         |  |  |  |  |
| Here the driver will                                                            | need to delete the                                                   | existing daywork e                              | ntry by selecting t                                     | he "Delete" buttor                                                           | n. (This is because all |  |  |  |  |
| daywork will be attr                                                            | ributed to the first t                                               | icket)                                          |                                                         |                                                                              |                         |  |  |  |  |
|                                                                                 |                                                                      |                                                 | (y) 12:07   I                                           | May 14 🌘 📃                                                                   | <b>A</b>                |  |  |  |  |
|                                                                                 | O                                                                    | (X)                                             | Returned Ma                                             | oterial Finali                                                               | ize                     |  |  |  |  |
|                                                                                 | 1<br>Daywork                                                         |                                                 |                                                         | DELETE                                                                       |                         |  |  |  |  |
| The "Finalize" section                                                          | on of the ticket can                                                 | then be selected.                               |                                                         | ADD MATERIAL/SERV                                                            | VICE                    |  |  |  |  |
|                                                                                 |                                                                      |                                                 | (🌒 12:08   N                                            | May 14 🌘 📕                                                                   | <b>A</b>                |  |  |  |  |
|                                                                                 | O<br>Ticket #2090735190                                              | Material / Service                              | Returned Ma                                             | terial Finaliz                                                               | ze                      |  |  |  |  |
|                                                                                 | Material / Service *                                                 | v                                               | Quantity                                                |                                                                              |                         |  |  |  |  |
| Here the driver would select the "Finalize" button at the bottom of the screen. |                                                                      |                                                 |                                                         |                                                                              |                         |  |  |  |  |
|                                                                                 |                                                                      |                                                 | <sup>(</sup> ⊌)) 12:10   N                              | May 14 💊 📃                                                                   | <b>↑</b>                |  |  |  |  |
|                                                                                 | Ø ———                                                                | 🕢                                               |                                                         | 0                                                                            | )                       |  |  |  |  |
|                                                                                 | Ticket #2090735190                                                   | Material / Service                              | Returned Ma                                             | terial Finali:                                                               | ze                      |  |  |  |  |
|                                                                                 | Mix Delivery Load<br>Load Order<br>AC 32 HDM<br>base 40/60 8.05 8.05 | ed > Activity                                   | Quantity On Boar                                        | rd Reason                                                                    |                         |  |  |  |  |
|                                                                                 | Loading/Unloading Points                                             | > Customer Comme                                | ent                                                     |                                                                              |                         |  |  |  |  |
|                                                                                 | Status (GMT+1)<br>12:05 • Finish Ur                                  | bload                                           |                                                         |                                                                              |                         |  |  |  |  |
|                                                                                 | 12:02 • Start Uni<br>12:02 • Arríve Si                               | oad<br>e                                        |                                                         |                                                                              | ୍ଲ                      |  |  |  |  |
|                                                                                 | 11:10 • Finish Lo                                                    | ading                                           | FINALIZE                                                |                                                                              |                         |  |  |  |  |

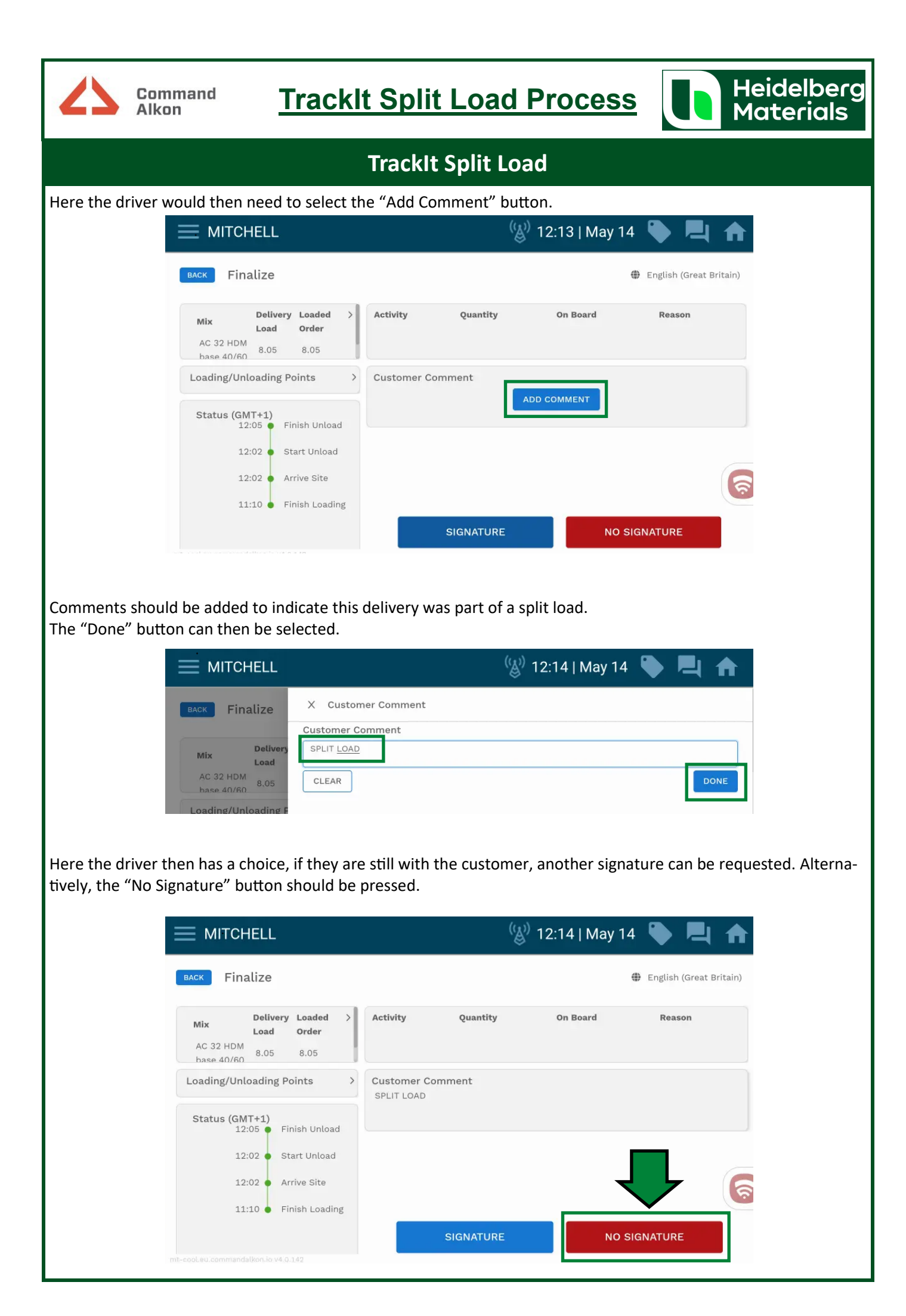

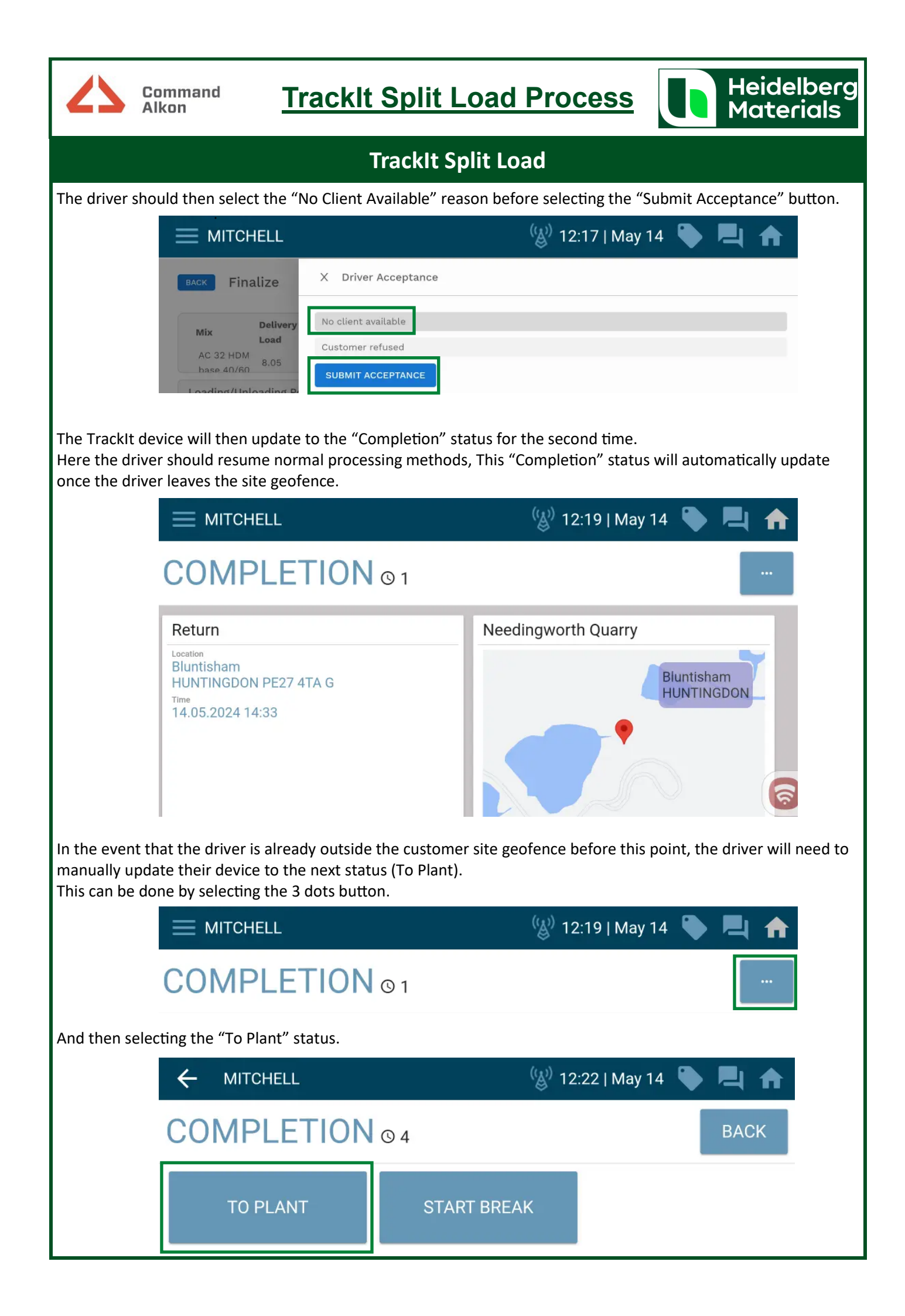